# Emails @ 1

# 2- LE COURRIER ELECTRONIQUE PRINCIPES

Le courrier électronique est un paquet d'informations qui circule sur le net d'une boîte électronique à une autre : 1 expéditeur = 1 destinataire

Ces Boîtes électronique sont situées chez des prestataires que l'on appelle des Serveurs de messagerie. Ce service est usuellement gratuit.

Tous les Fournisseurs d'Accès à Internet vous créent une boîte au lettre électronique lorsque vous souscrivez un abonnement chez eux. Qu'ils s'appellent Orange (ex Wanadoo), Aol, Free, Cegetel, Neuf Télécom....

Vous pouvez aussi créer votre boîte au lettre électronique ailleurs que chez votre FAI. Exemple : laposte.net / hotmail.fr / yahoo.fr / voilà.fr et bien d'autres encore.

Pour cette animation je choisis délibérément « laposte.net » (la poste, ca nous parle).

Nous ne traiterons ici que du « webmail » (utilisation de votre boîte électronique directement sur le serveur de messagerie donc sur Internet) et non du logiciel de messagerie tel que Outlook express qui permet entre autre de rapatrier vos courriers du serveur de messagerie sur votre ordinateur.

Au même titre que vous possédez une clef pour votre boîte aux lettres l'accès a votre boîte mail est confidentielle (Un identifiant et un mot de passe).

# 3- DÉTAIL D'UNE ADRESSE ÉLECTRONIQUE

### jean.tanrien@laposte.net

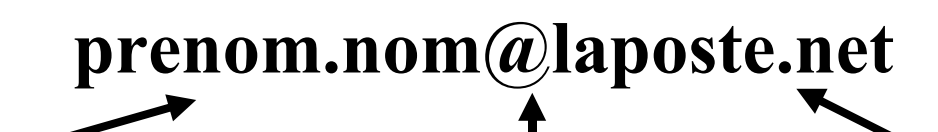

Ceci identifie l'usager

Ceci est le sigle arobase se dit at en anglais que l'on peut traduire **chez** en français Ceci identifie mon hébergeur de courrier électronique

Chaque adresse électronique est UNIQUE.

Ex : jean.veuxplus@laposte.net personne ne peut créer une deuxième fois cette adresse de messagerie.

Vous pourriez par contre créer une boîte aux lettre électronique dont l'identifiant serait le même MAIS chez un autre hébergeur de messagerie, par exemple

jean.veuxplus@voila.fr

## 4- CRÉER SA BOÎTE A LETTRES (BAL CHEZ LAPOSTE.NET)

| Se rendre sur la page d'accueil à: <b>www.laposte.net</b> | Adresse www.laposte.net 💽 🂽 OK                                                               |
|-----------------------------------------------------------|----------------------------------------------------------------------------------------------|
| Nous voulons <b>créer</b> notre boîte à lettre (BAL)      | Laposte.net<br>Boîte aux lettres<br>prenom.nom<br>Mot de passe oublié ?<br>Créez vonre boîte |
| A la page suivante je confirme                            | Cliquez ici pour créer votre adresse !                                                       |

Nous avons maintenant un FORMULAIRE à compléter, je vous recommande de prendre le temps de LIRE

| * Civilité                     | ⊙ Mr C Mrr                                                                                                    | ne C Mile                                                                                                    |                                                                                                    |                                                                                                    |
|--------------------------------|----------------------------------------------------------------------------------------------------|----------------------------------------------------------------------------------------------------|----------------------------------------------------------------------------------------------------|----------------------------------------------------------------------------------------------------|
| * Prénom                       | jean                                                                                                    |                                                                                                    |                                                                                                    |                                                                                                    |
| * Nom                          | veuxplus                                                                                                    |                                                                                                    |                                                                                                    |                                                                                                    |
|                                |                                                                                                    |                                                                                                    |                                                                                                    |                                                                                                    |
| * N° type et nom de voie       | Av de la gra                                                                                                    | nde bouffe                                                                                                    | - 2                                                                                                    |                                                                                                    |
|                                |                                                                                                    |                                                                                                    | _                                                                                                    |                                                                                                    |
|                                | 4                                                                                                    | Þ                                                                                                    | ř.                                                                                                    |                                                                                                    |
| * Code postal                  | 64000                                                                                                    |                                                                                                    | ?                                                                                                    |                                                                                                    |
| * Ville                        | Pau                                                                                                    |                                                                                                    |                                                                                                    |                                                                                                    |
| * Pays                         | France                                                                                                    |                                                                                                    | •                                                                                                    |                                                                                                    |
| * Date de naissance jj/mm/aaaa | 21/03/1960                                                                                                    |                                                                                                    | ?                                                                                                    |                                                                                                    |
| Téléphone                      |                                                                                                    |                                                                                                    |                                                                                                    |                                                                                                    |
| Téléphone mobile               |                                                                                                    |                                                                                                    |                                                                                                    |                                                                                                    |
| Autre adresse électronique     |                                                                                                    |                                                                                                    |                                                                                                    |                                                                                                    |
|                                |                                                                                                    |                                                                                                    |                                                                                                    |                                                                                                    |
|                                |                                                                                                    | N 201                                                                                                    | Confinuer                                                                                                    |                                                                                                    |
|                                |                                                                                                    |                                                                                                    | Continuer                                                                                                    |                                                                                                    |
| Mon compte                     |                                                                                                    |                                                                                                    |                                                                                                    |                                                                                                    |
| S * Mon adresse                | électronique                                                                                                    | iean veuxnlus                                                                                                    |                                                                                                    | ?                                                                                                    |
| * Mon                          | mot de passe                                                                                                    |                                                                                                    | @laposte.net                                                                                                    | 2                                                                                                    |
|                                | * Confirmer                                                                                                    |                                                                                                    |                                                                                                    | 2                                                                                                    |
| * Que                          | stion secrète                                                                                                    |                                                                                                    |                                                                                                    | 2                                                                                                    |
| * Rén                          | onse secrète                                                                                                    | hebmarley                                                                                                    |                                                                                                    | 2                                                                                                    |
|                                |                                                                                                    | bobmaney                                                                                                    |                                                                                                    |                                                                                                    |
|                                | -                                                                                                    | issr                                                                                                    |                                                                                                    |                                                                                                    |
|                                |                                                                                                    |                                                                                                    |                                                                                                    |                                                                                                    |
|                                | re                                                                                                    |                                                                                                    |                                                                                                    |                                                                                                    |
| * Saisissez les d              | caractères de<br>l'image                                                                                                    | tissr                                                                                                    | ]                                                                                                    | ?                                                                                                    |
| * Saisissez les o              | caractères de<br>l'image                                                                                                    | tissr                                                                                                    | ]                                                                                                    | ?                                                                                                    |
|                                | * Civilité<br>* Prénom<br>* Nom<br>* Nom<br>* Nom<br>* Nom<br>* Nom<br>* No<br>* Code postal<br>* Ville<br>* Pays<br>* Date de naissance jj/mm/aaaa<br>Téléphone<br>Téléphone mobile<br>Autre adresse électronique<br>Mon compte<br>0S<br>* Mon adresse<br>* Mon<br>* Que<br>* Rép | * Civilité<br>* Prénom<br>* Nom<br>* Nom<br>* Nom<br>* Nom<br>* Nom<br>* Nom<br>* Nom<br>* Nom<br>* Ville<br>* Code postal<br>* Ville<br>* Code postal<br>* Ville<br>* Pays<br>* Date de naissance jj/mm/aaaa<br>Téléphone<br>Téléphone<br>Téléphone<br>Téléphone<br>mobile<br>Autre adresse électronique<br>* Mon adresse électronique<br>* Mon mot de passe<br>* Confirmer<br>* Question secrète<br>* Réponse secrète | Cooffrage     * Mon adresse électronique     * Mon adresse électronique | South for the former for the former former for the former former former for the former former fo |

Ne vous encombrez pas de publicitées. <u>Ceci est Obligatoire</u>

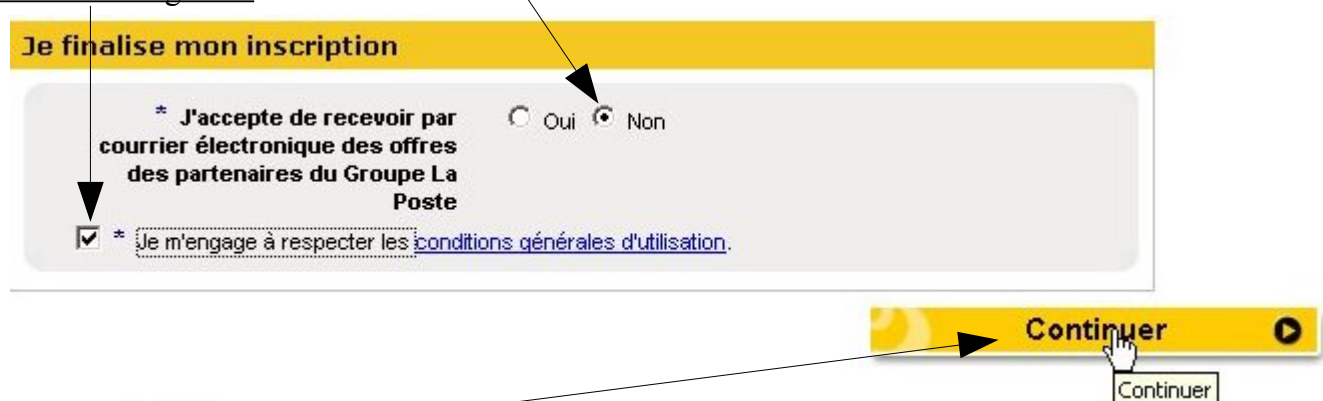

#### Je continue la procédure

et voici un récapitulatif de la création de ma Boîte A Lettre (électronique, BAL)

|                                 | Mon adresse électronique :<br>Mon mot de passe :                          | jean.veuxplus@laposte.net<br>a15Imopuy                               |           |
|---------------------------------|---------------------------------------------------------------------------|----------------------------------------------------------------------|-----------|
| En cas d'oubli (<br>suivantes : | de votre mot de passe, il vous sera dem                                   | andé, pour vérifier votre identité, les infor                        | mations   |
|                                 | Question secrète :<br>Réponse secrète :<br>Date de naissance jj/mm/aaaa : | Le nom de votre star favorite<br>bobmarley<br>21 <i>1</i> 03/1960    |           |
| Mes coordon                     | nées                                                                      |                                                                      |           |
|                                 | Prénom :<br>Nom :<br>Adresse :                                            | iean<br>veuxplus<br>Av de la grande bouffe<br>64000<br>Pau<br>France |           |
| Mes abonner                     | nents                                                                     |                                                                      |           |
| Vous n'avez  <br>moment.        | pas sélectionné de journaux. Vous                                         | aurez, bien sûr, la possibilité de le f                              | aire à to |

Pour accéder à ma BAL, il me suffira de me rendre à l'adresse Adresse http://www.laposte.net/

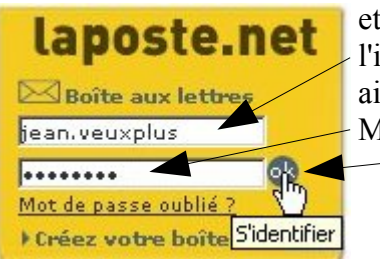

et de compléter l'identifiant, ainsi que le Mot de passe, <u>puis</u> ok

#### 5- UTILISER SA BAL

La poste propose un espace de 1 Giga, pourquoi s'en priver

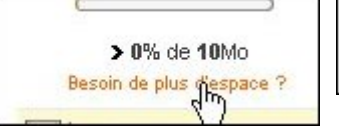

> 0% de 1Go

### Nous voilà donc dans notre Boîte A Lettre (BAL)

Faîtes une lecture simple de ce que vous voyez, prenez le temps de vous familiariser avec cette interface

#### **<u>1-Ecrire un courrier</u>**

| Mon courrier                    | SMS                  | Mes adresses           | Mes préférences  | Mon compte        | Kiosque         |            |
|---------------------------------|----------------------|------------------------|------------------|-------------------|-----------------|------------|
| jean.veuxplus@laposte.net: vous | avez <b>0 courri</b> | er(s) dont 0 non lu(s) | dans votre Boîte | Marc              | di 25 septembre | Assistance |
| 🔇 Actualiser 📝 Écrire yn cr     | ourrier 📑 S          | sms J                  | e cherche        | dans Expéditeur 💌 | 0               | Rechercher |

Voici le message que je peux compléter

|                         | Écrire un cou                                                                                            | rrier                                                                                                    |      |
|-------------------------|----------------------------------------------------------------------------------------------------|----------------------------------------------------------------------------------------------------|------|
|                         | < Boîte de réception                                                                                     |                                                                                                    |      |
|                         | Envoyer (                                                                                                | Enregistrer dans Brouillons 🛛 😢 Annuler                                                                                                    | a    |
|                         | Expéditeur :                                                                                             | jean.veuxplus < jean.veuxplus@laposte.net > v                                                                                                    |      |
| 1- Le destinataire —    | Destinataire :                                                                                           | thierry.barbero@laposte.net                                                                                                    |      |
|                         | Copie :                                                                                                  |                                                                                                    |      |
|                         | <u>Cci:</u>                                                                                              |                                                                                                    |      |
| 2- L'objet de mon mail. | Objet :                                                                                                  | Mon premier email                                                                                                    |      |
|                         |                                                                                                    | 번 - Aucune pièce jointe -                                                                                                    |      |
|                         |                                                                                                    |                                                                                                    |      |
|                         | Aa <u>Vérifier l'orthograph</u>                                                                          | Priorité : Normale      O Texte brut                                                                                                    | HTML |
|                         | Police 🔻 Tai                                                                                             | ⊫··▓▆ऀ▆ऀढ़ॱॾॼ॒॒ॾॾॾॾॖ                                                                                                    |      |
| 3- Le texte             | Bonjour M l'animat<br>Hé bien, il faut un<br>votre <b>patience</b> , vo<br>Cordialement<br>Jean veuxplus | teur,<br>début à tout, voici donc mon premier email pour vous remercier pour:<br>tre <b>disponibilité</b> , votre désir de <b>bien faire</b> STOP :O) |      |
|                         | 🗹 Garder une copie                                                                                       | Confirmation de lecture                                                                                                    |      |
| 4- Envoyer              | Envpyer (                                                                                                | Enregistrer dans Brouillons 🛛 😢 Annuler                                                                                                    |      |
| (en haut aussi)         |                                                                                                    |                                                                                                    |      |

| Confirmation d'envoi<br>Je clique sur OK | confirmation d'envoi                                                                                                    |
|------------------------------------------|----------------------------------------------------------------------------------------------------|
|                                          | Votre message a bien été envoyé au(x) destinataire(s) suivant(s) :<br><b>thierry.barbero</b> <thierry.barbero@laposte.net></thierry.barbero@laposte.net> |
|                                          | Sauvegarder l'adresse                                                                                                    |
|                                          | Retour à la boîte de réception                                                                                                    |
| 2-Lire un courrier                       |                                                                                                    |

#### **<u>2-Lire un courrier</u>**

Ma boîte à lettre m'informe du nombre de courrier que j'ai reçus Les courriers déjà ouvert ne sont plus en gras

Les courriers non lus apparaissent en gras

| >0% de 1Go   |     | Boite  | e d   | e re | ception              |          |                |                 |                |
|--------------|-----|--------|-------|------|----------------------|----------|----------------|-----------------|----------------|
| Reçus        | [1] |        | Supp  | rime |                      | Dépla    | acer vers 💌    | Autres fonction | s 🔹            |
| Envoyés      |     |        | U     | 1    | Expéditeur           |          | Objet          |                 | Date et heure  |
| Brouillons   |     |        | ]     |      | thierry.barbero@la   | poste.n  | E Félicitation | <u>IS</u>       | 02/10/07 15:10 |
| Indésirables |     |        | U     |      | Service.Clients@lapo | iste.net | Dienve         | itations        | 27/09/07 11:06 |
| Corbeille    |     | Affich | ier 1 | 0 -  | courriers / page     |          |                |                 |                |
|              |     |        |       |      |                      |          |                |                 |                |

Notez que dans les colonnes apparaissent l'Expéditeur / Pour lire un courrier, rien de plus simple que de cliquer dessus.

|                                                                                                    | Lire un me                                                                                                    | essage                                                                                                    |                                                         |                             |                        |            |
|----------------------------------------------------------------------------------------------------|----------------------------------------------------------------------------------------------------|----------------------------------------------------------------------------------------------------|---------------------------------------------------------|-----------------------------|------------------------|------------|
| Vojoj la                                                                                                    | < Boîte de réception                                                                                                    | message 1 sur 2                                                                                                    | suivant >                                               |                             |                        |            |
| voici le<br>message<br>ouvert, je<br>peux lire son<br>contenu.                                                                                                    | Répondr                                                                                                    | re 🔻 🔀 <u>Transférer</u>                                                                                                    | Proscrire                                               | Déplacer vers 💌             | Supprimer              | a          |
|                                                                                                    | Expéditeur :                                                                                                    | thierry.barbero@laposte.net                                                                                                    |                                                         |                             |                        |            |
|                                                                                                    | Destinataire :                                                                                                    | jean.veuxplus@laposte.net                                                                                                    |                                                         |                             | 💧 Ajouter à Mes        | Contacts   |
| contenu.                                                                                                    | Date :                                                                                                    | 02/10/07 15:10                                                                                                    |                                                         |                             |                        |            |
|                                                                                                    | <u>Objet :</u>                                                                                                    | Félicitations                                                                                                    |                                                         |                             |                        |            |
|                                                                                                    |                                                                                                    |                                                                                                    |                                                         |                             | Voir l'entêt           | e complet  |
| <b>3-Répondre</b><br>Pour<br>répondre à<br>l'expéditeur<br>sans avoir à<br>saisir son<br>adresse<br>electronique,<br>il suffit que<br>je clique sur<br><u>Répondre</u> | Bonjour,<br>Objectif atteint alc<br>Vous verrez, le c<br>A bientôt de vos r<br>Cordialement<br>thierry barbero<br>Créez votre adres<br>1 Go d'espace de<br>Marquer cor | ors<br>courrier électronique c'est pas<br>nouvelles.<br>sse électronique prénom.nom@<br>e stockage, anti-spam et anti-vi<br>mme non lu<br>re 	 Imme Transférer | sorcier. C'est vite ap<br>@laposte.net<br>rus intégrés. | pris et il suffit de la pra | itiquer un peu pour le | maitriser. |

Notez que en cliquant sur répondre, l'adresse du destinataire s'écrit automatiquement

|                                                                                                    | Écrire un courrier                                                                                                    |         |
|----------------------------------------------------------------------------------------------------|----------------------------------------------------------------------------------------------------|---------|
| Répondre à un                                                                                      | C Poite de récordier                                                                                                    |         |
| courrier crest                                                                                     | C Boite de reception                                                                                                    |         |
| de messages                                                                                        | Envoyer O Enregistrer dans Brouillons Annuler                                                                                                    |         |
| que s'envoient                                                                                     | Expéditeur : liean veuxplus < iean veuxplus@lanoste.net >                                                                                                    |         |
| les                                                                                                | Destinataire : thierry.barbero@laposte.net                                                                                                    |         |
| communiquants.                                                                                     | Copie :                                                                                                    |         |
| Ce qui explique                                                                                    | <u>Cci:</u>                                                                                                    |         |
| de leurs                                                                                           | Objet :Re:Félicitations                                                                                                    |         |
| messages                                                                                           | 0 <u>Pièce(s) jointe(s)</u> . D - Aucune pièce jointe -                                                                                                    |         |
| apparaissent au                                                                                    |                                                                                                    |         |
| fur et à mesure.                                                                                   | Aα <u>Vérifier l'orthographe</u> Priorité : Normale <b>•</b>                                                                                                    |         |
| Ce qui explique<br>aussi que dans<br>l'Objet nous<br>aurons un ou<br>des <b>Re</b> (de<br>réponse) | <pre>Oui, je suis trés content et vous confirme qu'il suffit effectivement de pro<br/>le temps de se familiariser avec sa BAL, ajoutez à cela un zeste de rigueur<br/>de logique, et le tour est joué.Encore merci et à+<br/>&gt; Message du 02/10/07 15:10<br/>&gt; De : thierry.barbero@laposte.net<br/>&gt; A : jean.veuxplus@laposte.net<br/>&gt; Copie à :<br/>&gt; Objet : Félicitations</pre> | endre 🔺 |
| Une fois<br>complété mon                                                                           | > Bonjour, > Objectif atteint alors > Vous verrez, le courrier électronique c'est pas sorcier. C'est vite appris                                                                                                    | s et 💌  |
| texte, il suffit de                                                                                | Garder une copie                                                                                                    |         |
| cliquer sur                                                                                        |                                                                                                    | _       |
| Envoyer                                                                                            | Envoyer Contractions Enregistrer dans Brouillons                                                                                                    |         |
| Lors de la confin<br>peux Sauvegarde<br>Prenez le temps o                                          | nation d'envoi, remarquez que je<br>er l'adresse de mon correspondant<br>de LIRE                                                                                                    | ant(s): |
| i tenez te temps                                                                                   |                                                                                                    |         |
|                                                                                                    | Célestiones les advances que usus esubater incerire dans ustre correctidadyances                                                                                                    | 8       |

|                                          | Sélectionnez les adresses que vous souhaitez inscrire dans votre carnet d'adresses |   |
|------------------------------------------|------------------------------------------------------------------------------------|---|
|                                          | Adresse électronique                                                               |   |
| Je clique donc dans la case pour qu'elle | thierry.barbero <thierry.barbero@laposte.net></thierry.barbero@laposte.net>        |   |
| apparaisse <b>coché</b>                  | Ces adresses sont déjà dans votre carnet d'adresses                                | 5 |

Je clique sur **Enregistrer les modifications** pour conserver ce correspondant dans mon carnet d'adresse.

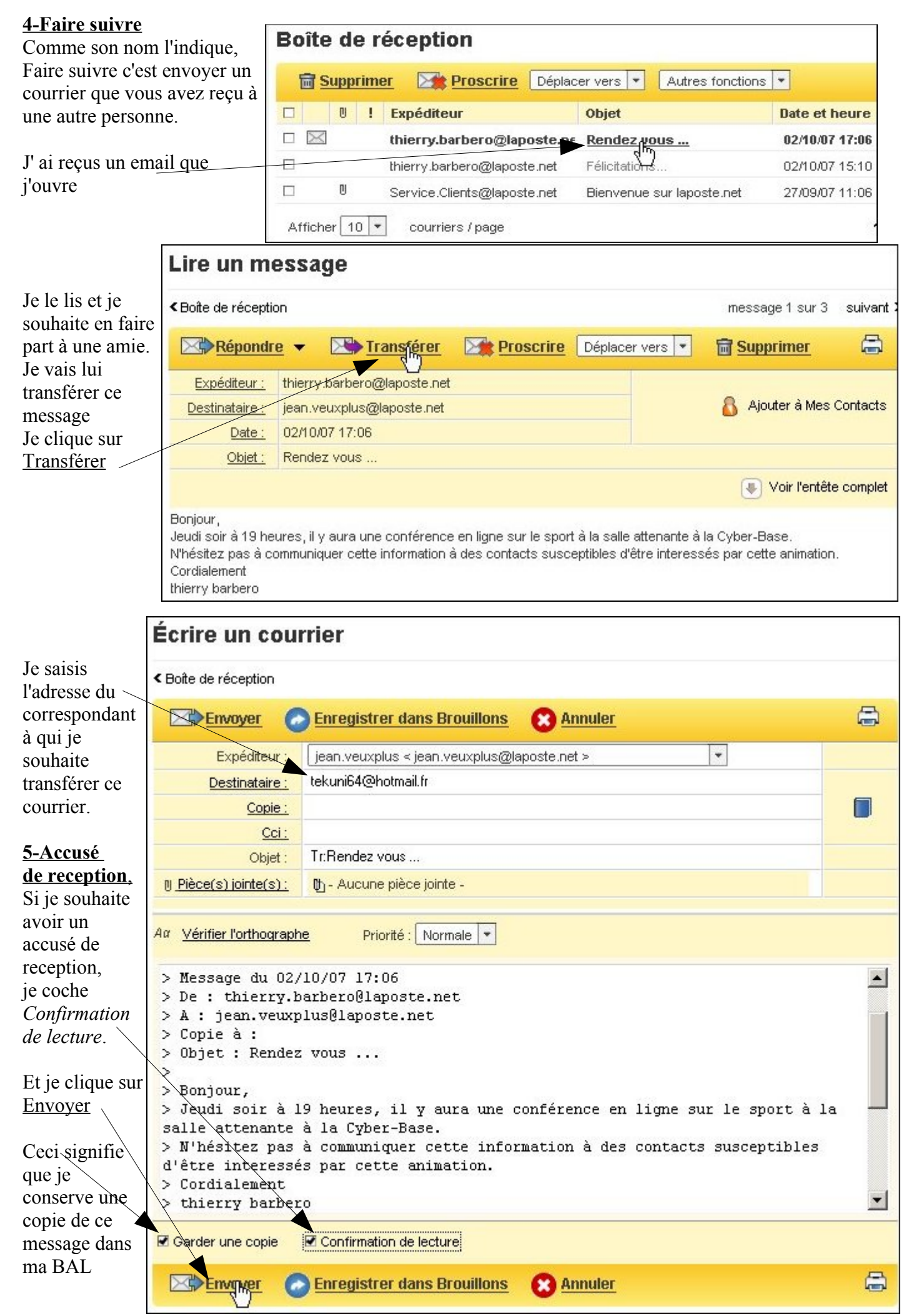

#### Puis-je demander une confirmation de lecture de mon message?

Pour recevoir un **accusé de réception** d'un message, il vous faut, avant de l'envoyer, cocher la case **Confirmation de lecture**b située en bas de la zone de rédaction de votre message.

Si le destinataire l'accepte, vous recevrez alors un message automatique vous informant qu'il a bien pris connaissance du message que vous lui avez envoyé.

#### 6-Carnet d'adresses

|                | comple                                                                                                   | éter mon c                                                                                                    | arnet d'adresses,                                                                                                    | Mon courrier SMS                                                                                                    | Mes adresses Mes préfér                                                                                                    | ences  |
|----------------|----------------------------------------------------------------------------------------------------|----------------------------------------------------------------------------------------------------|----------------------------------------------------------------------------------------------------|----------------------------------------------------------------------------------------------------|----------------------------------------------------------------------------------------------------|--------|
| je cli         | que sur                                                                                                  | l'onglet si                                                                                                    | ur Mes adresses                                                                                                    |                                                                                                    |                                                                                                    |        |
| Je pe          | eux crée                                                                                                 | er un conta                                                                                                    | ict avec de nomb                                                                                                    | reuses informations que je co                                                                                                    | mpléterais                                                                                                    |        |
|                |                                                                                                    |                                                                                                    |                                                                                                    |                                                                                                    | ዄ Créer un contact                                                                                                    |        |
|                |                                                                                                    |                                                                                                    |                                                                                                    |                                                                                                    | 🐴 Liste de distributi                                                                                                    | ion    |
|                |                                                                                                    |                                                                                                    |                                                                                                    |                                                                                                    | Aide                                                                                                    |        |
|                |                                                                                                    |                                                                                                    |                                                                                                    |                                                                                                    | Ajout rapide d'un co                                                                                                    | ontact |
| Je pe          | eux auss                                                                                                 | si créer un                                                                                                    | contact rapidem                                                                                                    | ent                                                                                                    | Pseudo                                                                                                    |        |
| Je n'a         | ai qu'à c                                                                                                | compléter                                                                                                    | les champs dema                                                                                                    | andés.                                                                                                    | boubou                                                                                                    |        |
| ה: ה           |                                                                                                    | <b>C</b>                                                                                                    | :                                                                                                    |                                                                                                    | Prénom                                                                                                    |        |
| Bien           | sur je (                                                                                                 | confirme to                                                                                                    | oujours mes cho                                                                                                    |                                                                                                    | alain                                                                                                    |        |
|                |                                                                                                    |                                                                                                    |                                                                                                    |                                                                                                    | Nom                                                                                                    |        |
|                |                                                                                                    |                                                                                                    |                                                                                                    |                                                                                                    | Adresse électronique                                                                                                    |        |
|                |                                                                                                    |                                                                                                    |                                                                                                    |                                                                                                    | a.boursi@laposte.i                                                                                                    | net    |
|                |                                                                                                    |                                                                                                    |                                                                                                    |                                                                                                    | Numéro de téléphone                                                                                                    |        |
|                |                                                                                                    |                                                                                                    |                                                                                                    |                                                                                                    | 05 59 39 01 00                                                                                                    |        |
| Obse<br>mon    | ervez en<br>carnet                                                                                       | nsuite que :<br>d'adresses                                                                                                    | mon contact est                                                                                                    | maintenant présent dans                                                                                                    | Ajouter                                                                                                    |        |
| IVIC           | 53 CUI                                                                                                   | Intacts                                                                                                    |                                                                                                    |                                                                                                    |                                                                                                    |        |
| To             | Mod                                                                                                    | lifier 🔀                                                                                                    | Supprimer                                                                                                    | JKLMNOPQR                                                                                                    | STUVWXYZ                                                                                                    |        |
|                | Mod<br>Mos A<br>Nom                                                                                      | lifier 🗙<br>BCD<br>Prénom                                                                                                    | Supprimer<br>E F G H I<br>Peudo                                                                                                    | JKLMNOPQR<br>Adresse électronique                                                                                                    | STUVWXYZ<br>Numéro de téléphone                                                                                                    |        |
|                | Mod<br>Mod<br>Nom<br>boursi                                                                              | lifier 🗙                                                                                                    | EFGHI<br>boubou                                                                                                    | J K L M N O P Q R<br>Adresse électronique<br>a.boursi@laposte.net                                                                                                    | S T U V W X Y Z<br>Numéro de téléphone<br>05 59 39 01 00                                                                                                    |        |
|                | Mod<br>Mos A<br>Nom<br>boursi                                                                            | lifier 🗙<br>B C D<br>Prénom<br>alain                                                                                                    | Supprimer<br>E F G H I<br>I eudo<br>boubou<br>tekuni64                                                                                                    | JKLMNOPQR<br>Adresse électronique<br>a.boursi@laposte.net<br>tekuni64@hotmail.fr                                                                                                    | STUVWXYZ<br>Numéro de téléphone<br>05 59 39 01 00                                                                                                    |        |
|                | Mod<br>Mos A<br>Nom<br>boursi                                                                            | lifier 😧<br>B C D<br>Prénom<br>alain                                                                                                    | Supprimer<br>E F G H I<br>Feudo<br>boubou<br>tekuni64<br>thierry barbero                                                                                                    | JKLMNOPQR<br>Adresse électronique<br>a.boursi@laposte.net<br>tekuni64@hotmail.fr<br>thierry.barbero@laposte.net                                                                                                    | STUVWXYZ<br>Numéro de téléphone<br>05 59 39 01 00                                                                                                    |        |
| Si vo          | Mod<br>Nom<br>boursi                                                                                     | haitez plus                                                                                                    | Supprimer<br>E F G H I<br>Peudo<br>boubou<br>tekuni64<br>thierry barbero<br>d'information su<br>a l'assistance                                                                                    | JKLMNOPOR<br>Adresse électronique<br>a.boursi@laposte.net<br>tekuni64@hotmail.fr<br>thierry.barbero@laposte.net<br>ar la gestion                                                                                                    | STUVWXYZ<br>Numéro de téléphone<br>05 59 39 01 00<br>Quitter X<br>Kiosque<br>Jeudi 4 octobre Assistance                                                                          |        |
| Si vo          | Mod<br>Nom<br>boursi                                                                                     | haitez plus<br>L, utilisez                                                                                                    | Supprimer<br>E F G H I<br>Feudo<br>boubou<br>tekuni64<br>thierry barbero<br>d'information su<br>l'assistance<br>urrez choisir le s                                                                | JKLMNOPQR<br>Adresse électronique<br>a.boursi@laposte.net<br>tekuni64@hotmail.fr<br>thierry.barbero@laposte.net<br>ur la gestion<br>Mon compte                                                                                                    | STUVWXYZ<br>Numéro de téléphone<br>05 59 39 01 00<br>Quitter X<br>Kiosque<br>Jeudi 4 octobre Assistance                                                                          |        |
| Si vo<br>de vo | Mod<br>Nom<br>boursi                                                                                     | haitez plus<br>L, utilisez<br>Vous po<br><b>ligne de</b>                                                                                                    | Supprimer<br>E F G H I<br>boubou<br>tekuni64<br>thierry barbero<br>d'information su<br>r'assistance<br>urrez choisir le s<br>votre message                                                        | JKLMNOPQR<br>Adresse électronique<br>a.boursi@laposte.net<br>tekuni64@hotmail.fr<br>thierry.barbero@laposte.net<br>ur la gestion<br>Mon compte<br>ujet qui vous interesse ou effe<br>gerie laposte.net                                                                                                    | STUVWXYZ<br>Numéro de téléphone<br>05 59 39 01 00<br>Quitter<br>Kiosque<br>Jeudi 4 octobre<br>Assistance                                                                         |        |
| Si vo<br>de vo | Mod<br>Mom<br>Nom<br>boursi<br>Ous soul<br>otre BA                                                       | haitez plus<br>L, utilisez<br>Vous por<br>ligne de                                                                                                    | Supprimer<br>E F G H I<br>Feudo<br>boubou<br>tekuni64<br>thierry barbero<br>d'information su<br>a l'assistance<br>urrez choisir le s<br>votre messag<br>rubrique d'aide                           | JKLMNOPQR<br>Adresse électronique<br>a.boursi@laposte.net<br>tekuni64@hotmail.fr<br>thierry.barbero@laposte.net<br>ar la gestion<br>Mon compte<br>ujet qui vous interesse ou effe<br>gerie laposte.net                                                                                                    | STUVWXYZ<br>Numéro de téléphone<br>05 59 39 01 00<br>Quitter X<br>Jeudi 4 octobre Assistance                                                                                     | l'aide |
| Si vo<br>de vo | Mod<br>Mom<br>Nom<br>boursi<br>boursi<br>boursi<br>boursi<br>boursi<br>boursi<br>boursi                  | haitez plus<br>L, utilisez<br>Vous por<br>ligne de                                                                                                    | Supprimer<br>E F G H I<br>boubou<br>tekuni64<br>thierry barbero<br>d'information su<br>rl'assistance<br>urrez choisir le s<br>votre messag<br>rubrique d'aide                                     | JKLMNOPQR<br>Adresse électronique<br>a.boursi@laposte.net<br>tekuni64@hotmail.fr<br>thierry.barbero@laposte.net<br>ur la gestion<br>Mon compte<br>ujet qui vous interesse ou effe<br>gerie laposte.net<br><br><u>Mon inscription</u>                                                                                   | STUVWXYZ<br>Numéro de téléphone<br>05 59 39 01 00<br>Quitter<br>Kiosque<br>Jeudi 4 octobre<br>Assistance<br>Dectuer une recherche rapide<br>Rechercher dans I<br>mot de passe    | l'aide |
| Si vo<br>de vo | Mod<br>Nom<br>boursi<br>Dus soul<br>otre BA                                                              | haitez plus<br>L, utilisez<br>Vous por<br>ligne de<br>sez votre                                                                                                    | EFGH<br>FGH<br>Feudo<br>boubou<br>tekuni64<br>thierry barbero<br>d'information su<br>a d'information su<br>a l'assistance<br>urrez choisir le su<br>votre message<br>rubrique d'aide<br>× lettres | JKLMNOPQR<br>Adresse électronique<br>a.boursi@laposte.net<br>tekuni64@hotmail.fr<br>thierry.barbero@laposte.net<br>ur la gestion<br>Mon compte<br>ujet qui vous interesse ou effe<br>gerie laposte.net<br><br><u>Mon inscription</u><br><u>Mon courrier électronique</u>                                               | STUVWXYZ<br>Numéro de téléphone<br>05 59 39 01 00<br>Quitter X<br>Jeudi 4 octobre Assistance<br>cetuer une recherche rapide<br>Rechercher dans<br>mot de passe                   | l'aide |
|                | Mod<br>Mom<br>boursi<br>Dus soul<br>ous soul<br>ours BA<br>ide en<br>choisiss<br>énéralités<br>on carnet | iffier       Image: Constraint of the section of the section of the sec | Supprimer<br>E F G H I<br>boubou<br>tekuni64<br>thierry barbero<br>d'information su<br>r'assistance<br>urrez choisir le s<br>votre messag<br>rubrique d'aide                                      | J K L M N O P Q R<br>Adresse électronique<br>a.boursi@laposte.net<br>tekuni64@hotmail.fr<br>thierry.barbero@laposte.net<br>ur la gestion<br>Mon compte<br>ujet qui vous interesse ou effe<br>gerie laposte.net<br><br><u>Mon inscription</u><br><u>Mon courrier électronique</u><br><u>Mon compte et mes préférenc</u> | STUVWXYZ<br>Numéro de téléphone<br>05 59 39 01 00<br>Quitter M<br>Kiosque<br>Jeudi 4 octobre<br>Assistance<br>Jeudi 4 octobre<br>Assistance<br>M<br>Sectuer une recherche rapide | 'aide  |